### 2020深海能源大会论文在线投稿操作步骤

一、登录大会官网(<u>http://www.decchina.cn</u>),点击"论文征集" 按钮。

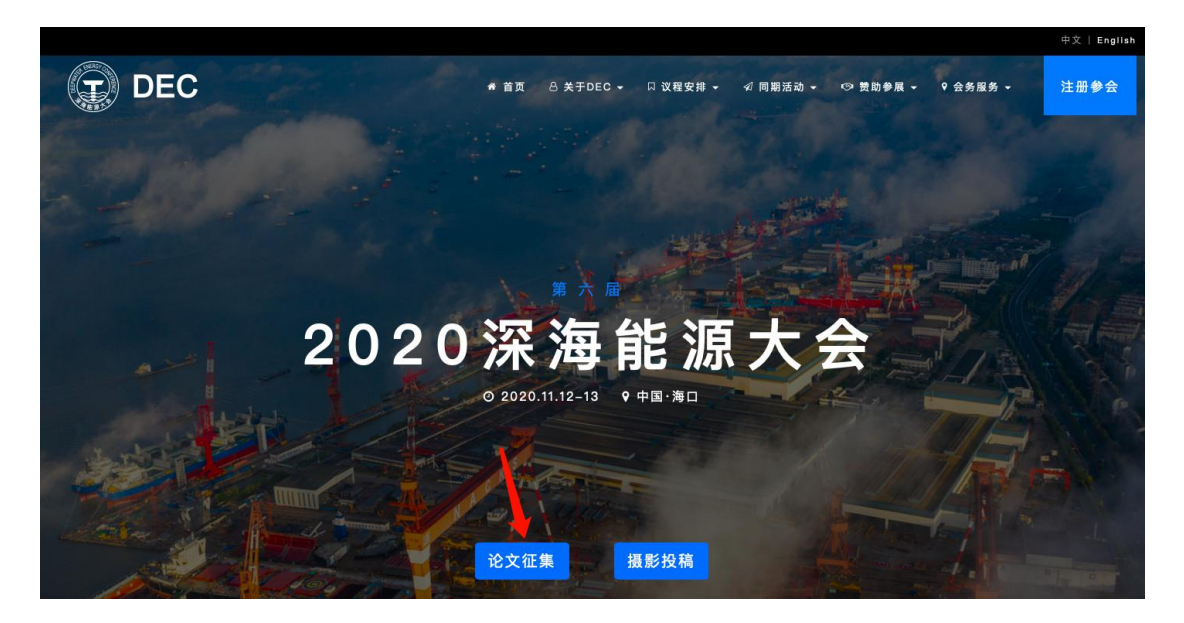

二、进入论文征集通知页面,查看论文征集通知内容后点击"我要投 稿"按钮进入投稿平台。

| DE | 王C 为了小奶胡桃叶来用如使于后期出版,油牛肉产粘皮加制作的加速的 8 美子DEC - □议程安排 4 如同期活动 - ◎ 赞助参展 - ◎ 会务服务 - 注册                                                                                                    | 参会 |
|----|----------------------------------------------------------------------------------------------------|----|
|    | 五、其他说明                                                                                                    |    |
|    | 1、论文录取作者需根据期刊方要求支付相应的版面费,版面费由期刊方直接向作者收取,并由期刊方给论文作者开具发票。<br>2、由期刊方给第一作者邮考此次合作出版的纸质期刊2册。<br>3、论文作者参会需通过深海能源大会官网注册数费。<br>4、大会组委会将提问遗请部分优秀论文作者在分论坛上做演讲报告或在会场作壁报展示、最终被确定受邀出席演讲和壁报展示的论文作者需提前准备相<br>应材料,并提交组委会进行审核和统一安排。演讲材料为PPT文档(画面比例16:9,演讲时间15-20分钟)。壁报展示材料为JPG图片(根据大会组委<br>会提供的壁报展示模板PSD文件制作并导出JPG图片)。 |    |
|    | 六、联系方式                                                                                                    |    |
|    | 杨勇 电话: 010-53360902 13911463428<br>岳巧 电话: 022-59898272                                                                                                    |    |
|    | 附件一:《中国造船》征文格式要求<br>附件二:《海洋工程装备与技术》征文格式要求<br>附件三:论文在线投稿操作步骤                                                                                                    |    |
|    | 深海脈源大会组委会<br>2020年5月5日                                                                                                    |    |
|    | 我要投稿 下载PDF版论文征集通知(带章)                                                                                                    | ^  |
| 三、 | 登录投稿平台。如果没有账号,请先选择新用户注册后登录。                                                                                                    |    |

1

# 2020(第六届)深海能源大会 论文征集

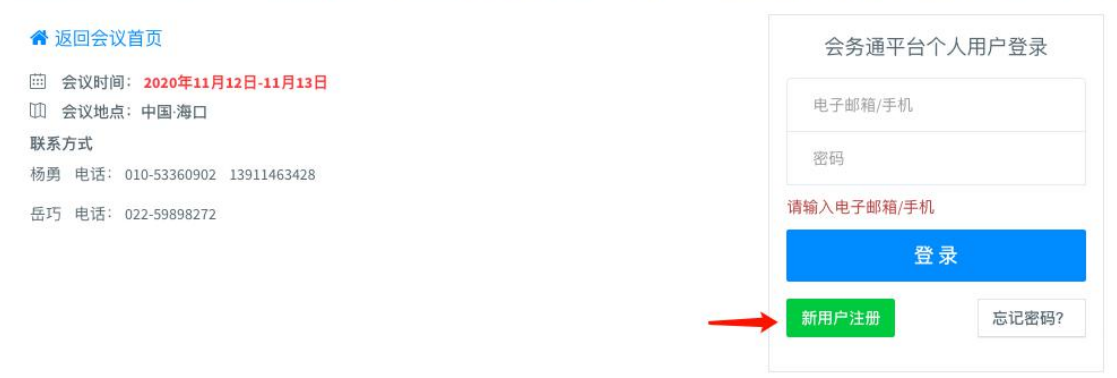

#### 注册界面如下:

|                | 论文征集                               |
|----------------|------------------------------------|
|                |                                    |
| 回会议首页          |                                    |
| 人代表注册          | *为必填项                              |
| 写个人信息          |                                    |
| 电子邮箱           |                                    |
|                | 请务必填写有效的邮件地址,以保证汪册确认函和其他会议信息的有效接收  |
| 手机号码*          |                                    |
| 设备数据。          |                                    |
| CC 101 42: 9-9 | 请使用字母+数字或字母+特殊字符或数字+特殊字符,长度6-16个字符 |
| 确认密码*          |                                    |
|                |                                    |
| 微信*            |                                    |
| 中文姓名*          |                                    |
| (性泉))*         | 0 B                                |
| 12.03          | 。<br>9 女                           |
| 最高学历*          | ○ 15十                              |
|                | <ul> <li>研究生</li> </ul>            |
|                | ○ 本科<br>○ + =                      |
|                | <ul> <li>○ 中专</li> </ul>           |
|                | ○ 其他                               |
| 所在地区           | 请选择省份/直辖市 🛊 请选择 🛊                  |
|                |                                    |
| 工作单址           | · []                               |
| 职务*            |                                    |

注册成功后,便可登录投稿平台,登录后请务必补充微信号,便于后续评审、通知等相关信息的传达。然后点击"点击投稿"按钮开始投稿。

| 十 个人中心     | ☲ 2020年(第六届)深海能源大会                                          |
|------------|-------------------------------------------------------------|
| 快捷通道       | 会 个人中心 > 首页                                                 |
|            |                                                             |
| 网上论文投稿 >   | 欢迎登录会务通学术会议服务平台管理系统, 欢迎参加2020(第六届)深海能源大会论文投稿。               |
| 个人信息       | 音Abstract提交                                                 |
| A 个人信息修改 > |                                                             |
| ₽ 修改登录密码 > | 您向未投稿!                                                      |
| 口 我的讲课视频   | 点                                                           |
| ☆ 讲课视频收藏   | <b>山</b> 如在使用过程中有疑问。 谢请咨询                                   |
| □ 我的参会记录   | Bell cur les feet in use feet 1, 13 cert 33. Anticip les La |
| ① 安全退出系统 > | 联系方式<br>杨勇 电话: 010-53360902 13911463428                     |
| 猜您喜欢       | 岳巧 电话: 022-59898272                                         |

四、请仔细阅读投稿须知后,点击"我已阅读征文通知,开始提交"按钮。

| =          | 个人中心   |   | 💮                                                               |
|------------|--------|---|-----------------------------------------------------------------|
| 快捷追        | 利道     |   | 会 个人中心 > 论文提交                                                   |
| ഹ          | 返回大会首页 | > |                                                                 |
|            | 网上论文投稿 | > | 请仔细阅读《关于征集"2020年(第六届)深海能源大会"论文的通知》后,按要求进行投稿。                    |
| 个人信        | 言息     |   | 投稿人请务必留下微信号,后续评审、通知等相关信息将通过"组建微信群"方式进行统一发布,相<br>关事宜也可通过微信群进行咨询。 |
| ይ          | 个人信息修改 | > | ◎ 我要提交中文稿件                                                      |
| Ŷ          | 修改登录密码 | > |                                                                 |
|            | 我的讲课视频 |   | 我已阅读征文通知,开始提交                                                   |
|            | 讲课视频收藏 |   | ★                                                               |
|            | 我的参会记录 |   |                                                                 |
| $\bigcirc$ | 安全退出系统 | > |                                                                 |

五、若您是第一作者请勾选即可,如果您不是第一作者请填全第一作者信息。按要求填写完信息后进入下一步。

|            | 个人中心   |     | ᆿ 2020年(第  | i六届)深海能源大会         |            |          | - 🥋 |
|------------|--------|-----|------------|--------------------|------------|----------|-----|
| 快捷通        | 道      |     | 阅读须知       | 填写作者单位信息           | 填写摘要信息     | 提交预览     | 成功  |
| ŵ          | 返回大会首页 | > - |            |                    |            |          |     |
|            | 网上论文投稿 | >   | ☞ 填写第一作者信息 |                    |            |          |     |
| 个人信        | 息      |     |            | ☑ 我是第一作者           |            |          |     |
| ይ          | 个人信息修改 | >   | 中文姓名*      |                    |            |          |     |
| Ŷ          | 修改登录密码 | >   |            |                    |            |          |     |
| Ľ2         | 我的讲课视频 |     | 姓的拼音*      | <b>#</b> 5         |            |          |     |
| ద          | 讲课视频收藏 |     | 名的拼音*      |                    |            |          |     |
|            | 我的参会记录 |     | 所在省份       | Timer              |            |          | \$  |
| $\bigcirc$ | 安全退出系统 | Σ   | 工作单位*      |                    |            |          |     |
| 猜您喜        | 欢      |     |            | ,                  |            |          |     |
| ۲          | 相关学术会议 | >   | 科室/部门*     | -73-14             |            |          |     |
|            | 相关讲座视频 | >   | 门片卑地北上 *   |                    |            |          |     |
|            |        |     | 手机号码*      |                    |            |          |     |
|            |        |     | 电子邮箱*      | , oc committee com |            |          |     |
|            |        |     |            | 上一步<<阅读提           | 交须知 下一步>>坝 | 填写其他作者信息 |     |

## 六、请补全所有作者及其所在单位信息。如果没有,请直接点击下一步。否则补全后,再点击下一步。

| ==  | 个人中心   |   | ☲ 2020年(第         | [六届)深海能源大会   |          |                  | - 💮 |
|-----|--------|---|-------------------|--------------|----------|------------------|-----|
| 快捷這 | 前道     |   | 希个人中心 > Abstract提 | 交            |          |                  |     |
| â   | 返回大会首页 | > | 提交步骤              |              |          |                  |     |
| È   | 网上论文投稿 | > | 阅读须知              | 填写作者单位信息     | 填写摘要信息   | 提交预览             | 成功  |
|     | 稿件评审状态 | > |                   |              |          |                  |     |
| 个人们 | 言息     |   | <b>③</b> 填写其他作者信息 |              |          |                  |     |
| L   | 个人信息修改 | > | 作者所有单位            | + 增加一个单位     | 21       |                  |     |
| ę   | 修改登录密码 | > | 单位NO.1:           | · 🔳 1        |          |                  |     |
| Cì  | 我的讲课视频 |   |                   |              |          |                  |     |
| ☆   | 讲课视频收藏 |   | 所有作者              | + 增加一个作者     |          |                  |     |
|     | 我的参会记录 |   |                   | 第1作者:        |          |                  |     |
| Ċ   | 安全退出系统 | > |                   | 姓名:          |          |                  |     |
| 猜您署 | 款      |   |                   | 所属的单位 1. 👘 🎁 |          |                  |     |
| ۲   | 相关学术会议 | > |                   | 上一步<<返回修改    | 第一作者 下一步 |                  |     |
| C3  | 相关讲座视频 | > |                   |              |          | J-Jribbitoer J L |     |

七、请选择"希望交流形式"和"主题分类"并填写论文题目、摘要、 关键字并上传全文后点击下一步。"希望交流形式"仅供作者参考,最 终形式由大会组委会统筹决定。"主题分类"共包括两项内容:论文主 题及所投期刊。多个关键词之间以空格区分。全文须参照征文通知里 征文格式要求进行排版。

| # 1          | `人中心   |   | □ 2020年   | =(第六届) | 深海能源大会                                     |                  |                          | 杨勇 - 🌨 |
|--------------|--------|---|-----------|--------|--------------------------------------------|------------------|--------------------------|--------|
| 快捷通道         |        |   | 何读        | 须知     | 項写作者单位信息                                   | 填写摘要信息           | 提交预览                     | 成功     |
| (A) 1        | 医回大会首页 | 2 |           |        |                                            |                  |                          |        |
|              | 间上论文投稿 | × | ☑ 提交題目及摘到 | 要      |                                            |                  |                          |        |
| 日和           | 高件评审状态 | x |           |        |                                            |                  |                          |        |
| 个人信息         |        |   | *希望       | 望交流形式  | O 分论坛演讲 ○ 壁报展示 ○ 参会 ○ 不支                   | 5现场              |                          |        |
| 요 1          | 个人信息修改 | ž |           | *主题分类  | 深海能源开发工程技术与装备 🛊 《中国造前                      | 8》增刊 🔹 🔶         |                          |        |
| P 1          | 8改登录密码 | 8 |           |        |                                            |                  |                          |        |
| □1 ≸         | 我的讲课视频 |   |           | *题目    |                                            |                  |                          |        |
| ជំ ខំ        | #课视频收藏 |   |           |        | 題目可以使用                                     |                  |                          |        |
| 0 \$         | 我的参会记录 |   |           | •摘要    | 摘要内容字数 请限制在 1000个字符以内。 请严                  | 格按照征文要求填写,不要在下框内 | 四再次填写题目、作者和单位等信息。        |        |
| 03           | 安全退出系统 | × |           |        | B I O X. X'                                |                  | TOTAL STREET, THE REPORT |        |
| 播您喜欢         |        |   |           |        |                                            |                  |                          |        |
| ⊕ ħ          | 目关学术会议 | x |           |        |                                            |                  |                          |        |
| <b>□</b> 1 # | 目关讲座视频 | x |           |        |                                            |                  |                          |        |
|              |        |   |           |        |                                            |                  |                          |        |
|              |        |   |           |        |                                            |                  |                          |        |
|              |        |   |           |        | body                                       |                  |                          | 字符: 0  |
|              |        |   |           | *关键字   |                                            |                  |                          |        |
|              |        |   |           | *全文附件  | 选择文件<br>要求格式为 doc/docx/rar/zip/pdf,大小不超过5M | L.               |                          |        |
|              |        |   |           |        | 上一步《返回修改                                   | 2单位及作者信息 下一步     | >>预觉并提交                  |        |

#### 八、预览并确认提交,如有问题点击上一步返回修改即可。

| =          | 个人中心   |   | ☲ 2020 年(第六         | 届)深海能源大会     |                 |          |    | - 奯 |  |  |
|------------|--------|---|---------------------|--------------|-----------------|----------|----|-----|--|--|
| 快捷這        | ē)道    |   | ✿ 个人中心 > Abstract提交 |              |                 |          |    |     |  |  |
| â          | 返回大会首页 | > | 提交步骤                |              |                 |          |    |     |  |  |
| L.         | 网上论文投稿 | > | 阅读须知                | 填写作者单位信息     | 填写摘要信息          | 提交预览     | 成功 |     |  |  |
|            | 稿件评审状态 | > |                     |              |                 |          |    |     |  |  |
| 个人们        |        |   | C 预览                |              |                 |          |    |     |  |  |
| ይ          | 个人信息修改 | > | 希望的交流形式分论坛演讲        |              |                 |          |    |     |  |  |
| Ŷ          | 修改登录密码 | > | 主题分类深海能源开发工程        | 技术与装备>《中国造船》 | 增刊              |          |    |     |  |  |
| C1         | 我的讲课视频 |   |                     | 湯論思言         |                 |          |    |     |  |  |
| 公          | 讲课视频收藏 |   |                     |              |                 |          |    |     |  |  |
|            | 我的参会记录 |   |                     |              |                 |          |    |     |  |  |
| $\bigcirc$ | 安全退出系统 | > |                     |              |                 |          |    |     |  |  |
| 猜您看        | 家次     |   |                     |              | at a set of the |          |    |     |  |  |
| ۲          | 相关学术会议 | > | 关键字:                | 2-           |                 |          |    |     |  |  |
| Ľ٦         | 相关讲座视频 | > | 附件: 查看              |              |                 |          |    |     |  |  |
|            |        |   |                     | 上一步<<填写      | Abstract内容下一    | 一步>>确认提交 |    |     |  |  |

九、提交成功界面如下。您还可以点击下图文字按钮提交一篇新的论文。

| ● 个人中心 > Abstract提交                                         |               |        |      |    |  |  |  |  |  |
|-------------------------------------------------------------|---------------|--------|------|----|--|--|--|--|--|
| 提交步骤                                                        |               |        |      |    |  |  |  |  |  |
| 阅读须知                                                        | 填写作者单位信息      | 填写摘要信息 | 提交预览 | 成功 |  |  |  |  |  |
| <b>昏</b> 提交结果                                               | <b>貴</b> 提交結果 |        |      |    |  |  |  |  |  |
|                                                             |               |        |      |    |  |  |  |  |  |
| ♥提交成功!                                                      | ♥提交成功!        |        |      |    |  |  |  |  |  |
| 如果您还有其他Abstract需要继续提交,有点击这里继续,并次感谢您的支持,请您参加本次会议并给于我们提出宝贵建议。 |               |        |      |    |  |  |  |  |  |

### 十、您可以在左侧菜单"稿件审核状态"来查看您所投递的论文及其状态。

| ==            | 个人中心   |   | 亘 2020       | 年(第六届)深海能派   | 原大会 |      |          | - 🌧 |  |  |  |
|---------------|--------|---|--------------|--------------|-----|------|----------|-----|--|--|--|
| 快捷通           | 1)ă    |   | 骨 个人中心 > /   | Abstract状态   |     |      |          |     |  |  |  |
| â             | 返回大会首页 | > |              |              |     |      |          |     |  |  |  |
|               | 网上论文投稿 | > | 当 Abstract状  | ■Abstract状态  |     |      |          |     |  |  |  |
| B             | 稿件评审状态 | > | 点击提交Abstract |              |     |      |          |     |  |  |  |
| 个人信           | 1.8.   |   | ID뮥          | 分类           | 题目  | 第一作者 | 状态       | 操作  |  |  |  |
| L             | 个人信息修改 | > | 1749306      | 深海能源开发工程技术与  |     |      | 已完成,待评   | ╱修改 |  |  |  |
| <sup>\$</sup> | 修改登录密码 | > |              | 公田-《十国厄加》 相门 |     |      | <b>P</b> | ★删除 |  |  |  |
| C1            | 我的讲课视频 |   |              |              |     |      |          |     |  |  |  |
|               | 讲课视频收藏 |   |              |              |     |      |          |     |  |  |  |
|               | 我的参会记录 |   |              |              |     |      |          |     |  |  |  |
| $\bigcirc$    | 安全退出系统 | > |              |              |     |      |          |     |  |  |  |

注: 在论文投稿截止前, 作者可以对已提交的论文进行修改或删除, 也可以提交新的论文。论文投稿截止日期后, 系统自动关闭投稿、修 改及删除功能, 但可以查看论文评审状态。

如有疑问请电话咨询:010-53360902(杨勇)